#### Wir programmieren unser eigenes Computer-Spiel

#### Hector-Kurs im Kursjahr 2016/2017

#### Unterrichtseinheit 2

#### Prof. Dr. Steffen Schlager Professur für Wirtschaftsinformatik Hochschule Offenburg

#### Pacman lernt das Laufen

- Sobald die grüne Startflagge geklickt wird, soll Pacman anfangen zu laufen
- Verwende dafür die Bausteine
  - "Wenn grüne Flagge angeklickt"
  - "Gehe 10 Schritte" (Ersetze dann 10 durch 2)
- Was muss man jetzt tun, damit Pacman immer weiter läuft und nicht gleich wieder stehen bleibt?

## Kann Pacman durch Wände gehen?

- Bis jetzt schon! Aber das soll nicht so bleiben...
- Wie können wir erkennen, ob Pacman noch weiter laufen darf oder nicht?

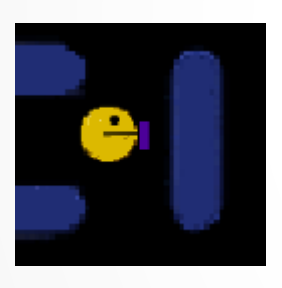

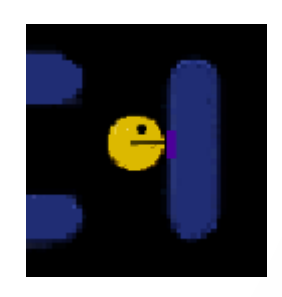

Gehe weiter!

Gehe nicht mehr weiter!

## Kann Pacman durch Wände gehen?

- Wir befehlen Pacman nun:
  - "Falls nicht der Sensor die Wand berührt, dann gehe 2 Schritte!"
- Verwende folgende Bausteine:
  - für "Sensor berührt Wand"
  - Wähle als erste Farbe die Farbe unseres Sensors
  - Wähle als zweite Farbe die Farbe der Wände
  - für "nicht"

gehe 2 er-Schritt

- für "Falls...., dann..."
- für gehe "2 Schritte weiter"

#### Pacman lernt Laufen in alle Richtungen

- Bisher läuft Pacman nur in eine Richtung
- Wir wollen Pacman nun befehlen:

setze Richtung auf 💽

oben

- Wenn Taste "Pfeil nach oben" gedrückt
   Wenn Taste Pfeil nach oben " gedrückt
   , setze deine Laufrichtung nach
- Machen das gleicht für die übrigen 3 Pfeiltasten

# Wie steht Pacman am Anfang des Spiels?

- Befehle Pacman, dass es am Anfang der Spiels immer in der Mitte stehen soll und seine Laufrichtung nach oben zeigen soll.
  - Verwende den Baustein eine bestimmte Position zu setzen.

## Ein Abkürzung für Pacman...

- Auf der rechten und linken Seite des Spielfelds gibt es geheime Ak
  ürzungen f
  ür Pacman:
  - Läuft er rechts zum Spielfeld hinaus, dann kommt er sofort auf der linken Seite wieder heraus und umgekehrt!
- Dazu zeichnen wir links am Rand ein rotes Rechteck und rechts ein grünes: Pacmans Geheimtüren!

## Ein Abkürzung für Pacman...

- Jetzt befehlen wir Pacman:
  - Falls der Sensor die grüne Farbe berührt, dann setze Pacman nach links ( <a href="mailto:setze">setze</a> ).
  - Falls der Sensor die rote Farbe berührt, dann setze Pacman nach rechts ( <a href="mailto:setze:set">Setze:setze:s